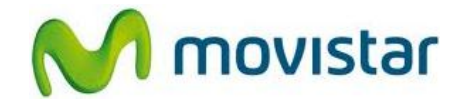

## Pasos para configurar una cuenta de correo Yahoo! PERÚ

(Las imágenes corresponden a la versión 2.3 del sistema operativo Android)

| 1. Ir al menú principal y seleccionar <b>Correo</b> .                                          |
|------------------------------------------------------------------------------------------------|
|                                                                                                |
|                                                                                                |
|                                                                                                |
|                                                                                                |
| 2. Si es la primera vez que configura una cuenta de correo ir al paso 4.                       |
|                                                                                                |
| Si aparece la siguiente pantalla presionar<br>la tecla inferior de opciones y luego<br>Cuentas |
|                                                                                                |
|                                                                                                |
|                                                                                                |
|                                                                                                |
|                                                                                                |

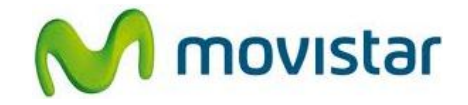

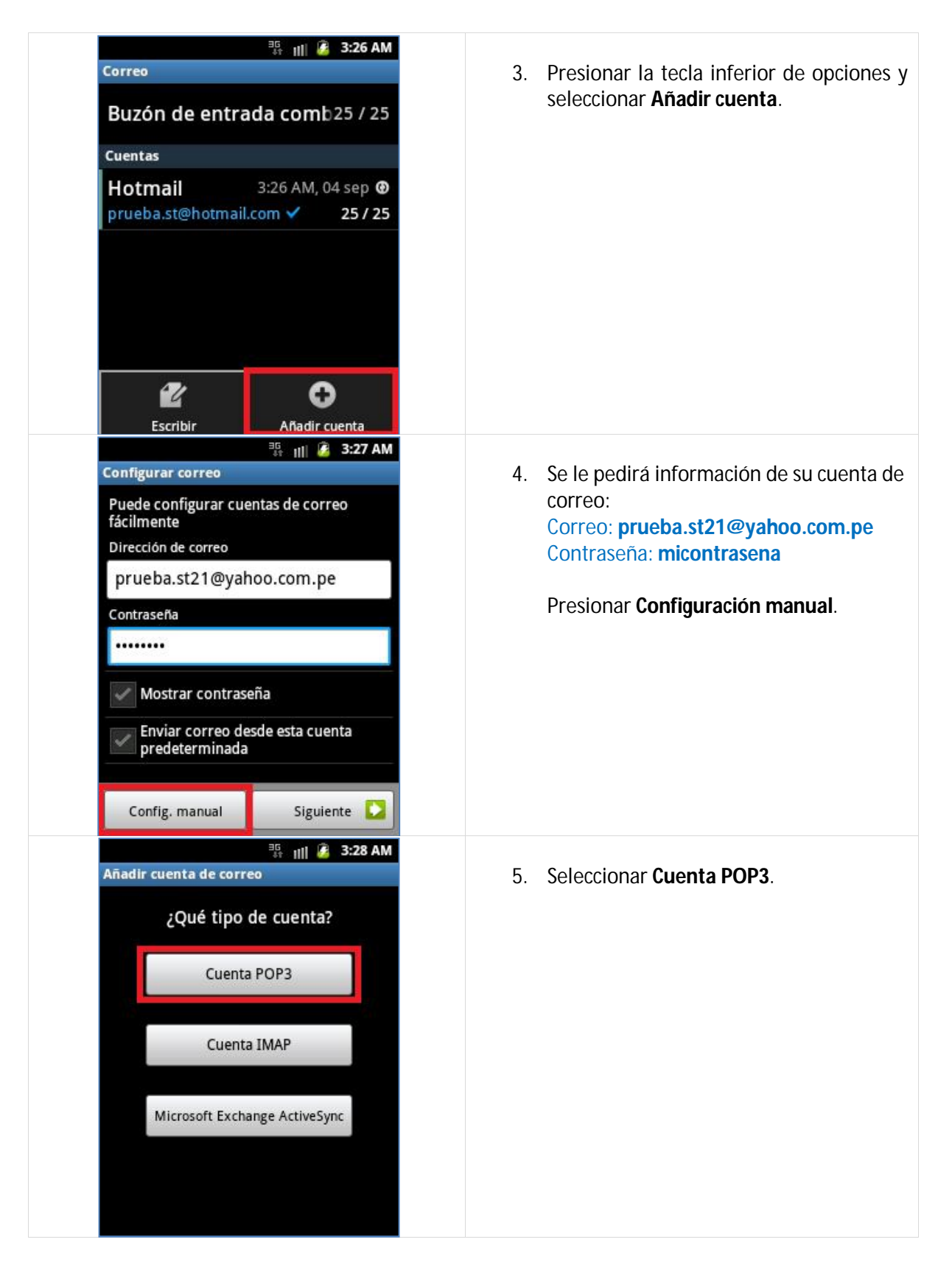

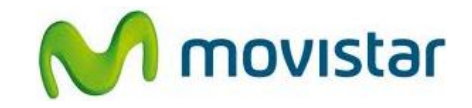

| Ill       Ill       Illlll       Ill       Ill <t< th=""><th><ul> <li>6. Se le pedirá información del servidor entrante:</li> <li>Usuario: prueba.st21@yahoo.com.pe Contraseña: micontrasena</li> <li>Servidor POP3: pop.mail.yahoo.com Puerto: 995</li> <li>Tipo de seguridad: SSL</li> <li>Eliminar correo del servidor: Nunca</li> <li>Presionar Siguiente.</li> </ul></th></t<> | <ul> <li>6. Se le pedirá información del servidor entrante:</li> <li>Usuario: prueba.st21@yahoo.com.pe Contraseña: micontrasena</li> <li>Servidor POP3: pop.mail.yahoo.com Puerto: 995</li> <li>Tipo de seguridad: SSL</li> <li>Eliminar correo del servidor: Nunca</li> <li>Presionar Siguiente.</li> </ul> |
|----------------------------------------------------------------------------------------------------|----------------------------------------------------------------------------------------------------|
| Configuración del servidor saliente<br>Servidor SMTP<br>smtp.mail.yahoo.com<br>Puerto<br>465<br>Tipo de seguridad<br>SSL<br>Solicitar inicio de sesión<br>Nombre de usuario<br>prue ba.st21@yahoo.com.pe<br>Contraseña                                                                                                    | <ul> <li>7. Se le pedirá información del servidor saliente:<br/>Servidor SMTP: smtp.mail.yahoo.com<br/>Puerto: 465<br/>Tipo de seguridad: SSL<br/>Usuario: prueba.st21@yahoo.com.pe<br/>Contraseña: micontrasena</li> <li>Presionar Siguiente.</li> </ul>                                                    |
| Image: Siguiente         Siguiente                                                                                                    | 8. Presionar <b>Siguiente</b> .                                                                                                    |

Servicio Técnico y Gestión de Terminales Movistar Perú

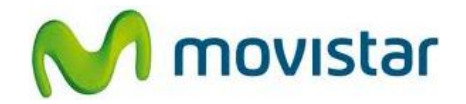

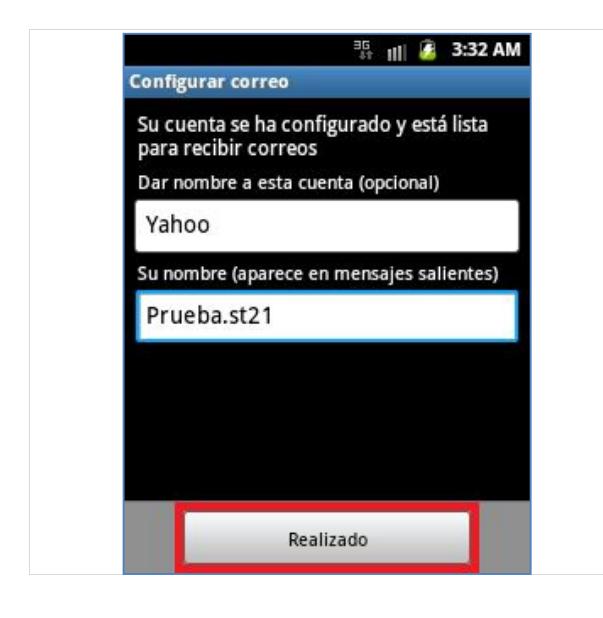

9. Ingresar un nombre para la cuenta (si lo desea puede ingresar **Yahoo**)

Ingresar el nombre que se mostrará como remitente.

Presionar Realizado.

Esperar unos segundos mientras finaliza la configuración de la cuenta.

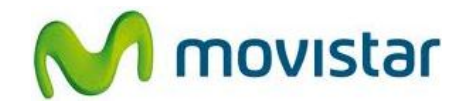

## Pasos para ver nuevos correos

| 👫 📊 💋 3:22 AM                                                      |                                                                                     |
|--------------------------------------------------------------------|-------------------------------------------------------------------------------------|
| 0 • •                                                              | 1. Ir al menú principal y seleccionar <b>Correo</b> .                               |
| Admin. de Asphalt 6:<br>tareas Adrenali Buscar Búsqueda<br>por voz |                                                                                     |
| Calc. Calendario Cámara Config.                                    |                                                                                     |
| Contenido : Correo Vescargas Galería                               |                                                                                     |
| S S C                                                              |                                                                                     |
| 하 de enti Borrador Enviados Papelera                               | <ol> <li>Presionar la tecla inferior de opciones y<br/>luego Actualizar.</li> </ol> |
| prueba.st@hotmail.com                                              |                                                                                     |
| Ноу                                                                | Esperar unos segundos mientras se                                                   |
| Galaxy Y 🗮                                                         | recuperan los nuevos mensajes.                                                      |
| Re: Samsung Galaxy Y                                               |                                                                                     |
| Samsung Galaxy Y                                                   |                                                                                     |
| Escribir Actualizar Buscar                                         |                                                                                     |
|                                                                    |                                                                                     |
| Cuentas Ordenar por Más                                            |                                                                                     |